# R23 User Manual

Thank you for purchasing the R23 mobile phone

addition to the basic call reatures, the R23 mobile phone and the system network also provide you with a variety of useful features and services to facilitate your work and leisure activities.

The Company reserves the right to make any amendment on the technical specifications without any advance notice.

### Reading Statement for the Manual

In manual, different typesetting styles are used to interpret different operating details, and the specific interpretation is as follows:

| Operation  | Description of Contents        | Example |
|------------|--------------------------------|---------|
| Showing    | Show with normal characters    | 0-9     |
| contents   |                                |         |
| General    | All the keys except functional |         |
| key        | keys are shown by normal       | 0-9     |
|            | characters with frames         |         |
| Functional | Functional key is shown with   |         |
| key        | bold and frame                 | UK      |
| Menu       | Ohaw in hald italian           |         |
| item       | Show in bold Italics           | Edit    |

Note:

The picture shown in the manual are only used as function hint pictures which may be different from the ones shown in the mobile phone, and the ones in your mobile phone shall prevail.

| С      | ONTENT                                       |           |
|--------|----------------------------------------------|-----------|
|        | NTRODUCTION                                  | I         |
| S      | ECURITY AND PERFORMANCE                      | 1         |
| 1      |                                              | 4         |
|        | 1.1 DAI IERY                                 | 4         |
|        | 4                                            | .ry       |
|        | 1.1.2 Charging the battery                   | 5         |
|        | 1.1.3 Use of battery                         | 6         |
|        | 1.2 SIM card                                 | 6         |
|        | 1.2.1 Insertion of SIM card                  | 6         |
|        | 1.2.2 Unlock the SIM card                    | 7         |
|        | 1.3 Plug and unplug the Memory card          | 7         |
|        | 1.4 Plug and unplug the earphone             | 8         |
|        | 1.5 STATUS BAR AND CONTENT                   | 8         |
|        | 1.5.1 Keys                                   | 9         |
| _      | 1.5.2 Text input and edit window             | .12       |
| 2      | DIAL AND ANSWER THE CALL                     | 12        |
|        |                                              | .12       |
|        | 1.6.1 Direct didi                            | .12       |
|        | 1.6.2 Making a call from Phonebook           | 13        |
|        | 1.6.3 Speed didi                             | .13       |
|        | 1.7 ANSWERING A CALL.                        | .13       |
|        | 1.7.1 Allswelling new culls at the same time | 13        |
|        | 1.7.2 Configuration and the sume time        | 15        |
|        | 1.7.3 CONJETENCE CON                         | .14       |
| 2      |                                              | .14<br>1E |
| 2      |                                              | 10        |
| 4      |                                              | 10        |
| с<br>С |                                              | 16        |
| 0      |                                              | 10        |
|        | I.J CALL HIS FORY                            | .10       |

|    | 1.10 CALL SETTINGS                                                                                                    | .16                                                                                           |
|----|----------------------------------------------------------------------------------------------------|-----------------------------------------------------------------------------------------------|
|    | 1.10.1 SIM1/SIM2 call settings                                                                                                    | 16                                                                                            |
|    | 1.10.2 Advance settinas                                                                                                    | 17                                                                                            |
| 7  | SNS                                                                                                    | 17                                                                                            |
|    | 1.11 MSN                                                                                                    | .17                                                                                           |
|    | 1.12 Үаноо                                                                                                    | .17                                                                                           |
|    | 1.13 Гасевоок                                                                                                    | .17                                                                                           |
|    | 1.14 Skype17                                                                                                    |                                                                                               |
|    | 1.15 Twitter                                                                                                    | .17                                                                                           |
| 8  | MESSAGING                                                                                                    | 17                                                                                            |
| 9  | SERVICES                                                                                                    | 20                                                                                            |
|    | 1.16 INTERNET SERVICE                                                                                                    | .20                                                                                           |
|    | 1.17 Connectivity                                                                                                    | .21                                                                                           |
|    | 1.17.1 Bluetooth                                                                                                    | .21                                                                                           |
|    | 1.17.2 Data account                                                                                                    | .21                                                                                           |
|    | 1.18 STK(SIM TOOL KIT)                                                                                                    | .21                                                                                           |
| -  | ,                                                                                                    |                                                                                               |
| 1  | 0 ORGANIZER                                                                                                    | 22                                                                                            |
| 1( | 0 ORGANIZER<br>1.19 Calendar                                                                                                    | <b>22</b><br>.22                                                                              |
| 10 | 0 ORGANIZER<br>1.19 Calendar<br>1.20 Tasks 22                                                                                                    | <b>22</b><br>.22                                                                              |
| 10 | 0 ORGANIZER<br>1.19 Calendar<br>1.20 Tasks 22<br>1.21 Alarm                                                                                                   | .22<br>.22                                                                                    |
| 10 | 0 ORGANIZER<br>1.19 Calendar<br>1.20 Tasks 22<br>1.21 Alarm<br>1.22 World clock                                                                               | .22<br>.22<br>.23<br>.23                                                                      |
| 10 | 0 ORGANIZER<br>1.19 Calendar<br>1.20 Tasks 22<br>1.21 Alarm<br>1.22 World clock<br>1.23 Notes                                                                 | .22<br>.23<br>.23<br>.23                                                                      |
| 10 | 0 ORGANIZER<br>1.19 Calendar<br>1.20 Tasks 22<br>1.21 Alarm<br>1.22 World clock<br>1.23 Notes<br>1.24 Calculator                                              | .22<br>.23<br>.23<br>.23<br>.23<br>.23                                                        |
| 10 | 0 ORGANIZER<br>1.19 Calendar<br>1.20 Tasks 22<br>1.21 Alarm<br>1.22 World clock<br>1.23 Notes<br>1.24 Calculator<br>1.25 Currency converter                   | .22<br>.23<br>.23<br>.23<br>.23<br>.23<br>.23                                                 |
| 10 | 0 ORGANIZER<br>1.19 Calendar<br>1.20 Tasks 22<br>1.21 Alarm<br>1.22 World clock<br>1.23 Notes<br>1.24 Calculator<br>1.25 Currency converter<br>1.26 Stopwatch | .22<br>.23<br>.23<br>.23<br>.23<br>.23<br>.23<br>.24<br>.24                                   |
| 10 | 0 ORGANIZER                                                                                                    | .22<br>.23<br>.23<br>.23<br>.23<br>.23<br>.24<br>.24<br>.24                                   |
| 10 | 0 ORGANIZER                                                                                                    | .22<br>.23<br>.23<br>.23<br>.23<br>.23<br>.24<br>.24<br>.24<br>.24                            |
| 10 | 0 ORGANIZER                                                                                                    | 22<br>.23<br>.23<br>.23<br>.23<br>.23<br>.23<br>.24<br>.24<br>.24<br>.24<br>.24<br>.25        |
| 1( | 0 ORGANIZER                                                                                                    | 22<br>.23<br>.23<br>.23<br>.23<br>.23<br>.24<br>.24<br>.24<br>.24<br>.25<br>.25               |
| 1  | 0 ORGANIZER                                                                                                    | 22<br>.23<br>.23<br>.23<br>.23<br>.23<br>.24<br>.24<br>.24<br>.24<br>.25<br>.25<br>.25        |
| 1  | 0 ORGANIZER                                                                                                    | <b>22</b><br>.23<br>.23<br>.23<br>.23<br>.24<br>.24<br>.24<br>.24<br>.25<br>.25<br>.25<br>.25 |

| 1.31 Media player             | .26  |
|-------------------------------|------|
| 1.32 Sound recorder           | .27  |
| 1.33 FM radio                 | .27  |
| 1.34 Schedule FM record       | .28  |
| 12 SETTINGS                   | 28   |
| 1.35 Time and date            | .28  |
| 1.36 Personalized settings    | .28  |
| 1.37 User profiles            | .28  |
| 1.38 Phone settings           | .29  |
| 1.39 Network settings         | .29  |
| 1.40 Security settings        | .30  |
| 1.40.1 SIM1/SIM2 security     | .30  |
| 1.40.2 Phone security         | .30  |
| 1.40.3 Auto keypad lock       | .30  |
| 1.40.4 Certificate manager    | .31  |
| 1.40.5 Private security       | .31  |
| 1.40.6 Calls & SMS firewall   | .31  |
| 1.40.7 Phone control          | .31  |
| 1.41 Restore factory settings | .33  |
| 1.42 Misc. settings           | .33  |
| 1.42.1 UART settings          | .33  |
| 13 OTHER FUNCTIONS            | . 33 |
| 1.43 Mass Storage Function    | .33  |
| 1.44 WEBCAM FUNCTION          | .34  |
| 1.45 COM PORT                 | .34  |
| 14 COMMON QUESTIONS           | . 34 |
| 15 MAINTENANCE GUIDELINE      | .35  |

### Security and performance

◆To touch the screen of the mobile phone with sharp articles is prohibited. Dust particles and nails may scratch the screen. Please maintain the screen clean. Please remove the dust on the screen with soft cloth gently, so as not to scratch the screen.

◆In thunder raining days, please do not use the mobile phone when charge it or outdoor, so as to avoid being struck by thunder or other injuries.

◆Please do not put the battery in high-temperature environment (high temperature will lead to heat of the battery upgrading), or else it may result in fire or explosion.

◆Please keep the mobile phone being charged and the charger away from people or other flammable and explosive articles in order to avoid fire, explosion or other dangers!

◆Please strictly adhered to the rules and do shut down the mobile phone on occasions which use of mobile phone is prohibited!

Please do not put the mobile phone, battery and charger in the equipment with strong electromagnetic field, such as induction cooker and microwave oven; otherwise it will lead to circuit failure, fire or explosion.

◆Please do not arbitrarily refit the mobile phone, or teardown the mobile phone and accessories without authorization. Improper refitting or teardown easily triggers fire and explosion of the mobile phone. Only the authorized organizations can repair the mobile phone.

 Please do not use batteries, charger or accessories of nonstandard original models.

◆Please do not join the two poles of the battery, so as not to result in battery short-circuit.

◆If the power wire has been damaged (such as the exposed and fractured), or the connector has been loosened, please don't use it, so as to avoid electric shock, short circuit of the charger or fire.

◆The mobile phone should be powered off in the hospital or other places where use of mobile phone is prohibited. Mobile phone will affect proper work of electronic equipment and medical devices, such as pacemakers, hearing aids and other medical electronic equipments. Pacemaker manufacturer proposes to keep the distance between the mobile phone and the pacemaker at least 15 cm, in order to avoid potential interference to the pacemaker by the mobile phone.

◆Please do not uses the mobile phone when drive a car. In case of emergency, please use hand-free devices (which may be bought separately); otherwise, please park your car on the road side before making a call.

◆Please do not put the mobile phone on car insurance airbag or region reachable by the airbag after spreading. Otherwise when the airbag expands or ruptures, the mobile phone is likely to cause serious damage to the people in the car due to strong external force.

◆Please keep the mobile phone, battery and charger at place out of the reach of children. Please do not let children use the mobile phone, battery and charger in the absence of adults' supervision.

◆In order to comply with provisions of RF leakage, when you wear a mobile phone or use the data functions of the mobile phone, please maintain the distance between the antenna and the body at least 1 inch (2.5 centimeters).

◆Please power off the mobile phone before cleaning and maintenance. If the mobile phone is connected to the charger, you need to unplug the charger from the power outlet, and disconnect the connection between the charger and the mobile phone in order to avoid electric shock, short circuit of battery or charger.

◆Do not use chemical lotion, scrubbing cleanser to wipe the mobile phone or the charger, otherwise it may damage the components or cause fire. Slightly wet and anti-static soft clean cloth can be used.  Please do not throw the old and abandoned lithium batteries into trash can, send them to the designated locations or return them to our company.

◆Please do not charge the mobile phone in environment with much dust, humidity, too high, or too low temperature (the permitted charging temperature range is 0°C~ 40°C), and the power wire cannot be nearby the heating containers.

◆Please do not use the phone to make bold to camera, video and recording that may infract the rights of the copyright owners.

The company will not be responsible for any losses caused by not recording, deleting, destructing or damage of the photos, video and recordings caused by its accessories or software on the use of the functions including camera, video and audio.

◆In the use of network function, if the users download a file with virus, which make the mobile phone cannot be used normally; the company does not undertake any responsibility arising therefore.

**Warning:** The original manufacturer will not take on any responsibility for the users who are not in compliance with the above advices or improperly use the mobile phone.

**Note:** The application of value-added services of the mobile phone is provided by relevant service providers. Please refer to the relevant help or providers' notes for detailed information.

Statement: The Company reserves the right to improve the product without making any advance notice, and keeps final interpreting rights on the product performance. The company commits to improve the product quality and gradually launches new versions of products. So if the contents stated in the manual are slightly different from the function, specification or design, please refer to the mobile phone. Such changes are not notified additionally, your understanding is appreciated.

3

# 1 Start Using

# Battery

The battery is attached with the mobile phone. The battery is not charged when the mobile phone is purchased but can support power on. Please recharge it for use after complete use up the battery for the first three times, which makes this battery easier to achieve the best using state.

# 1.1.1 Uninstallation and installation of battery

■ Put the back of the mobile phone upward; release the bolts to unlock the cover according to the mark on the back, and then take off the rear cover according to the chat below.

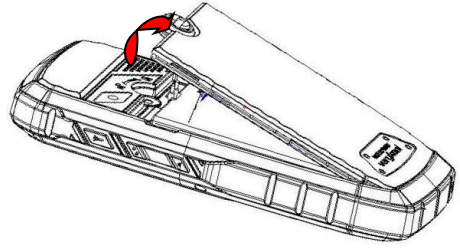

Pull the battery out.

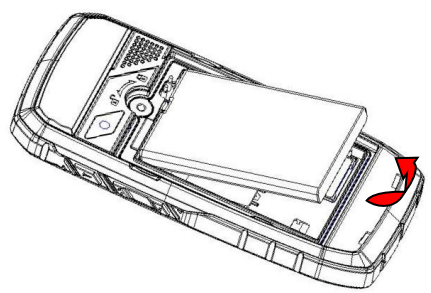

■ When installing the battery, insert the metal teeth at the top of the battery into corresponding slot of the mobile phone, and then press the battery down to install the battery in place. The battery must be ensured to be installed before power on.

Finally install the rear cover and fix the bolts of the mobile phone.

### 1.1.2 Charging the battery

When the power of the battery was lower than normal, the phone will prompt battery low. Please charging for the battery, otherwise you will lose the files which not saved. If you don't charge for a long time, the phone will be powered off automatically.

When charging, the battery icon at the right upper corner of the screen will appear in a dynamic rolling manner. During the charging period, the battery, mobile phone and charger will become hot, which is normal a phenomenon.

#### Warning:

The stated charging temperature ranges from  $0^{\circ}$ C to  $40^{\circ}$ C. Please do not use charging equipment if the temperature exceeds the range. Please do use the charger provided by the supplier. Application of unauthorized charger may trigger

### danger and breach the mobile phone maintenance warranty. 1.1.3 Use of battery

In actual use, the standby time and talk time of the mobile phone varies with the network status, working environment and different using manners.

### SIM card

Your network operator will provide you a SIM card which is the key for your access to the digital GSM network. **Prior to use the phone, you need to insert effective SIM card in the mobile phone.** 

All relevant information concerning network connection will be recorded in the SIM card. SIM card can be removed from your mobile phone and be used in any other GSM mobile phone (new mobile phone automatically read SIM card).

In order to prevent loss and damage to the information in the card, you should avoid touching the metal area and keep it away from electricity and magnetic places. SIM card once being damaged, you will not be registered to the GSM network.

#### Warning:

You must power off the mobile phone before removing the SIM card. Inserting or removing the SIM card is absolutely prohibited when the external power supply is connected, otherwise SIM card and mobile phone may be damaged.

### 1.2.1 Insertion of SIM card

• Power off the mobile phone, remove the rear cover and battery.

■ Insert the SIM card correctly in the card slot; finally install the rear cover and battery of the mobile phone.

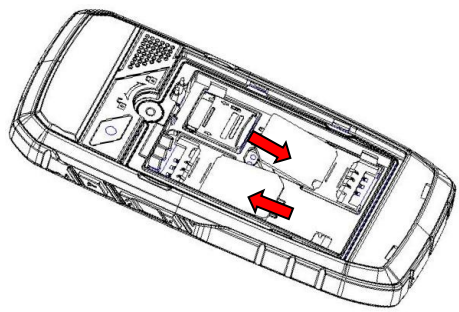

### 1.2.2 Unlock the SIM card

In order to prevent illegal use, SIM card adopts PIN code (personal identification code) encryption protection.

If this function is selected, PIN code should be input correctly each time when you power on the mobile phone, thus to unlock the SIM card for normal use. Users can disarm the SIM card protection but illegal use of the SIM card cannot be prevented.

If the PIN code input is error for three consecutive times, your SIM card will be locked by the network. The mobile phone will enquire the PUK code which will be provided by your network operator. If the PUK code input is wrong for 10 times, the SIM card will be permanently barred.

#### Note:

Your network operator will set a standard PIN code (4 to 8 numbers) for you and you should change it to private password as soon as possible.

### Plug and unplug the Memory card

- Power off the mobile phone, remove the rear cover and battery.
- Open the memory card holder, and insert the memory card into

the slot at the bottom according to the chat below, then close the memory card holder.

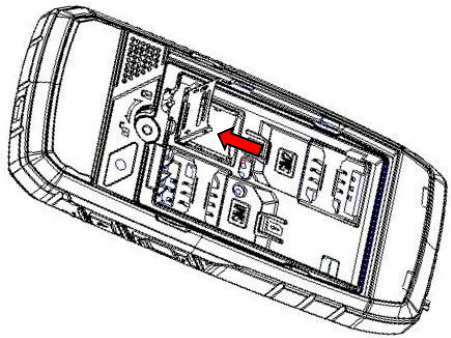

### Plug and unplug the earphone

Open the USB cover and insert the connector of the earphone to the earphone jack at the right side of the mobile phone. Gently pull out the earphone to remove it.

### Status bar and content

In standby screen you can get the information that you need from the indication icons on the screen.

|          | Indicating the current signal strength of SIM1           |
|----------|----------------------------------------------------------|
| Ġ        | Indicating that the SIM1 is connecting network currently |
| A        | Indicating there is unread SMS of SIM1                   |
| M        | Indicating there is unread MMS of SIM 1                  |
| S.       | Divert all voice calls has been set of SIM1              |
| <b>S</b> | Indicating missed call of SIM1                           |

| J. | The current alert type is ring only              |
|----|--------------------------------------------------|
| ß  | The current alert type is vib. only              |
| Ţ  | The current alert type is vib. and ring          |
| 3  | The current alert type is vib. then ring         |
| P  | Indicating that silent mode activated            |
| 4  | The mobile phone is locked                       |
| 60 | Indicating that earphone has been inserted       |
| *  | Indicating that the Bluetooth has been activated |
| Ð  | Alarm has been set                               |
|    | Indicating current battery capacity              |

### 1.5.1 Keys

Functions of the keys are described as following:

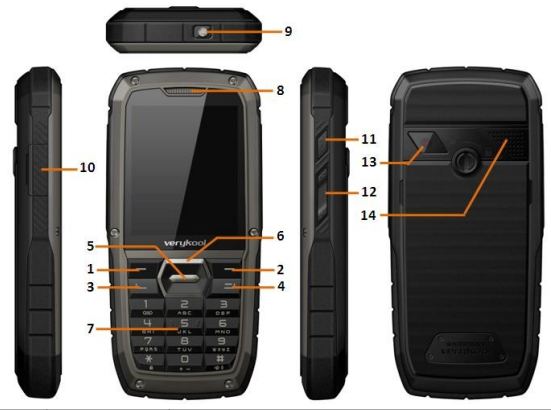

| SN                                    | Keys       | Function description                         |
|---------------------------------------|------------|----------------------------------------------|
| 1                                     | Left soft  | OK; short press in the standby screen to     |
| I                                     | key (LSK)  | enter the main menu.                         |
| Right soft                            |            | Clear; back; short press in the standby      |
| 2                                     | key (RSK)  | screen to enter the Phonebook.               |
|                                       |            | Making a call; in the standby screen press   |
| 2                                     | Send key   | the Snd key to enter call history; in dual   |
| 3                                     | (Snd)      | SIM mode, press Snd key to select SIM        |
|                                       |            | for dialing out.                             |
| 4                                     | End kov    | Hang up a call; go back to the standby       |
| 4 End key                             |            | screen.                                      |
| 5                                     | OK kov     | OK; in the standby screen, press OK key      |
| 5 OK Key                              |            | to enter dial screen.                        |
| 6                                     | Navigation | Left navigation key (L): moving to the left; |
| key short press in the standby screen |            | short press in the standby screen to enter   |

|    |          | dedicated function.                            |
|----|----------|------------------------------------------------|
|    |          | Right navigation key (R): moving to the        |
|    |          | right; short press in the standby screen to    |
|    |          | enter dedicated function.                      |
|    |          | Up navigation key (U): moving upward;          |
|    |          | short press in the standby screen to enter     |
|    |          | dedicated function.                            |
|    |          | Down navigation key (D): moving                |
|    |          | downward; short press in the standby           |
|    |          | screen to enter dedicated function.            |
|    |          | input; in the main menu screen short press     |
|    |          | the number key to enter corresponding          |
|    |          | key to speed dial out (need set); press        |
|    | Keypad   | <b>ISK</b> then * key to lock the keynad: long |
| 7  |          | press # key to active Silent mode: in the      |
|    |          | editing state, short press # key to switch     |
|    |          | input method: short press * key to enter       |
|    |          | the symbol choosing screen; long press 0       |
|    |          | key in dial screen to input +, p, w.           |
|    | Boosivor | Listen to the voice of the other side when     |
| 0  | Receiver | calling.                                       |
| 9  | LED      | Turn on/off LED light according to the state   |
|    |          | of the LED key.                                |
| 10 |          | Connecting USB cable, charger or insert        |
| 10 | USB jack | the earphone to answer calls and to listen     |
|    |          | to the music, and so on.                       |
| 11 | LED key  | down and turn off when release the key         |
| 12 | Volumo   | Moving up/down in monu list: short proce       |
| 12 | kov      | to adjust volume when calling or on            |
|    | Ney      | to aujust volutite when calling of off         |

|    |                | standby screen.                                                               |
|----|----------------|-------------------------------------------------------------------------------|
| 13 | Camera<br>lens | For finding a view with the camera.                                           |
| 14 | Speaker        | For activating the speaker, you can listen audio or calls in hands-free mode. |

### 1.5.2 Text input and edit window

Enter the text input screen, you can short press the \* key to enter the symbols selecting screen; short press the # key to switch input method. There are preset some input methods in your phone; you can select the one which you liked. You can also activate **Options**, to select **Input method** so as to switch the preferred input methods.

# 2 Dial and answer the call

## Making a call

When the network operator's logo appears on the screen, the mobile phone enters into the normal standby state in which you can dial or answer a call. The network signal strength indicator at the top of the screen. The call quality is relatively largely impacted by obstacles. Therefore, movement in a small range can effectively improve the signal strength.

### 1.6.1 Direct dial

### Making domestic call

In the standby screen, input the call numbers (please add the area code for domestic long-distance calls), then press **LSK** to make the call.

### Calling extension of fixed number

When calling the extension number of a fixed number, you need to dial the host number and then dial the extension number according to the corresponding voice hints. If you insert "p" between the host number and extension number, the mobile phone will automatically dial the extension number for you.

### Making an international call

To make an international call, you simply need to input the symbol "+", then input the country code and complete phone number that you want to dial.

### 1.6.2 Making a call from Phonebook

In the Phonebook, select corresponding contact person and phone number press **LSK** or **Snd** key to dial.

### 1.6.3 Speed dial

In Speed dial, you can separately set number keys 2-9 to set up phone numbers.

On the standby screen, long press the number keys and you can automatically dial the number that has been set up. If speed dial has not been set for the number key you long pressed, the mobile phone will hint you "No speed dial number".

### Answering a call

### 1.7.1 Answering new call

If there is a new incoming call when in call progress, the mobile phone will pop up caller screen (call waiting is activated) and the mobile phone will give a short prompt to tell you that you have a new call. At this time, you can press **Snd** key or activate **Options** to select **Answer** to answer the new call. When you answer a new call, the original call will enter holding status. At this time, you can activate **Options** to select **Swap** to the original call, and the new call will enter holding status.

#### Note:

When you are in call progress, the new call to another SIM card can't be dialed in.

### 1.7.2 Connecting two calls at the same time

When two telephone numbers are connected, activate **Options**, and you can operate as follows:

Swap: switch call.

Conference: when making conference call, you can have a talk

separately with designated conference participant.

End single call: hang up the current call.

End all calls: hang up all the current calls.

**Transfer** (network support is required): transfer the current call to your designated phone number.

New call: input new phone number to dial.

Phonebook: enter the phonebook screen.

Call history: enter call history screen.

Messaging: edit the message to send it.

Sound recorder: record the current call.

**DTMF:** on/off settings can be conducted. If the function is activated, when calling the telephone exchange, you can call the extension in accordance with voice clews; the aforesaid functions are unavailable if the function is off.

### 1.7.3 Conference call

During the conference call, activate **Options**, and you also can operate as follows:

Hold conf. call: hold the current call with members of the conference, then others cannot hear your voice; and the option of Hold conf. call changed to Retrieve conf. call, select it and you can recover normal conference call.

Split: separate the selected member from the conference call.

### Emergency call

In any country using the digital GSM network, if you are in the network coverage area (you can check the network signal strength at the top of mobile phone screen), even without the SIM card, you are also able to make an emergency call.

Inputting the PIN code or unlock the phone unlocking screen, press **SOS** and you can make an emergency call.

#### Note:

The emergency call numbers in different countries or regions are different. Please refer to the local numbers for specific

emergency service numbers.

3 Main menu structure

In the standby screen, press **OK** key to enter the main menu. Menu Functions Form:

| Applications | Phone book | Call center |
|--------------|------------|-------------|
| SNS          | Messaging  | Services    |
| Organizer    | Multimedia | Settings    |

On the main menu screen, you can press navigation keys to select the menu you want to enter. You can also enter the menu screen through pressing corresponding number keys with the function menu.

# 4 Applications

For richness your entertainment life, the mobile phone provides you the interesting application. Please get more information in the instructions of the phone.

You can install java file and play in the applications, you also can edit the settings for java.

### 5 Phonebook

Enter the phonebook screen, input the first letter of name, you can search the accordant records in Phonebook. Select Add new contact to add the contact. When the record is not empty; press **LSK** key to conduct the following operations:

Send message: send message to current contact.

Edit: edit the current contact.

Delete: delete the information of current contact person.

Send business card: send the current contact.

Mark several: you can do the copy, move, delete or export operation for the marked contact.

**Phonebook settings:** you can set preferred storage, caller groups, speed dial, import contacts and delete duplicated contacts, also can view my number, extra numbers, memory status and so on.

# 6 Call Center

### Call history

Enter SIM1/SIM2 call history, there displays the records of dialled calls. You can press left/right navigation key to switch to other sheet, such as all calls, received calls, missed calls and blocked calls.

In every sheet, press **LSK** key, you can operate as follow: view, call, send message, save to phonebook, add to blacklist, add to whitelist, edit before call, delete, delete all and advanced.

### Call settings

### 1.10.1 SIM1/SIM2 call settings

**Caller ID:** you can set whether to allow your phone number being displayed or not through select set by network, hide ID or send ID. This function needs to be supported by the network service provider. Please get in touch with the related network service provider to open the relevant service.

**Call waiting:** you can activate/deactivate the function and also can query the status of call waiting. After the function being activated, if you have a new incoming call while in calling process, your mobile phone will display the new call screen, and the call can be received normally. If the function is deactivated, new incoming calls cannot be displayed.

**Call divert:** this function is used to transfer the call to your designated phone. The success of call divert setting is related with the network and SIM card. The system will give appropriate setting tips.

Note:

# If the transfer call you set is a fixed phone, please add the area code before the fixed phone.

**Call barring:** this function needs network support. Please contact your network provider to open this business. Network provider will provide the corresponding network password for you activate call barring service.

Line switching: switch the phone current line.

### 1.10.2 Advance settings

You can set the function such as auto redial, call time display, call time reminder auto quick end, reject by SMS, connect notice, answer mode and so on.

### SNS

7

### MSN

Enter MSN; you can conduct the following operations:

Start: you can input username and password to sign in.

Update: updated the version to the latest.

### Yahoo

Enter YAHOO; you can conduct the following operations:

Start: you can input username and password to sign in.

Update: updated the version to the latest.

### Facebook

Enter Facebook; you can conduct the following operations:

Start: you can input username and password to sign in.

Update: updated the version to the latest.

### Skype

Enter Skype; you can conduct the following operations:

Start: you can input username and password to sign in.

Update: updated the version to the latest.

### Twitter

Enter Twitter; you can conduct the following operations:

Start: you can input username and password to sign in.

Update: updated the version to the latest.

### 8 Messaging

In messaging screen, the following operations are available:

Write message: write a new message.

**Conversations:** you can view the received messages including SMS and MMS; you also can do some operations, such as reply, call sender, forward, delete and so on.

Drafts: store the messages that confirm to save.

**Garbage box:** when Blacklist state is on, the SMS sent by all numbers in the blacklist are sent into the garbage box rather than the inbox while other numbers not; when whitelist state is on, the SMS sent by all numbers in the whitelist are sent into the inbox rather than the garbage box while other numbers not.

**Delete messages:** you can choose to delete messages in defined folders.

Verykool Push Mail: enter this menu, select Add Account, the list of available data sources appears. A wide variety of email services are supported. Select the type of email account you want to configure. Enter your username & password The Account screen appears showing the newly added account. You can create more than one account.

#### Note:

To use the push mail function successfully, please ensure that you have inserted valid SIM card with GPRS function in the phone.

| State          | Description                     |
|----------------|---------------------------------|
| Connecting     | Account is connecting to server |
| Connected      | Account is connected to server  |
| Updating Inbox | Emails are synced to the client |
| Updated        | Account is in standby           |

The accounts have the following states:

Once the email account has been set-up, you can customize the account parameters. Select an email account. The following customization options are available:

Open: open the inbox.

Send/Receive: synchronize mail.

Disable: disable current email box.

General settings : list the settings for the application, such as sound notification, vibration, create log file, mailbox preview and

storage in use.

#### Push settings

### Push Mode

On: push is enabled. Each mail delivered immediately.

Off: push is disabled. Application checks the server at specific intervals.

### Fetch Intervals

Fetch intervals is only available when the push mode is set to off and controls the intervals in which the application will poll the server for new mail.

Manually: you must actively press send/receive from the Account options to activate send/receive

### > Off-peak frequency

Off peak frequency controls when the application will check the server when not in the defined active time and day.

Manually: you must actively press send/receive from the Account options menu to activate send/receive

### Push while roaming

Select **Yes** to continue receiving emails while you are operating the device outside the area where your device is registered (save high data costs).

Select **No** to stop receiving emails while you are operating the device outside the area where your device is registered

Compose: open a blank email.

Remove account : remove account and delete all account information.

Account settings: set login and inbox rules.

About: display details about the application.

**Edit signature** : enable you to add a personalized signature as a default to all outgoing emails.

**Folders** : display folder list. The available folders for each email account are Inbox, Outbox, Sent and Drafts.

Account details: the account details show the email account type, the user name and Emoze user ID.

**Broadcast message:** you can set the receive mode, languages and channel for receive the broadcast messages to read.

**Templates:** you can edit or remove the templates in text message or user defined templates of multimedia message; you also can write message from the templates.

Schedule SMS: you can create a message to be sent out later. The message will be sent out automatically at the time you scheduled.

**Message settings:** set the correlative parameter of text message and multimedia message.

Note:

Please set correct network connections in server profile before setup and send MMS. Here, insure your SIM card support GPRS connection, and turned on the MMS. Please consult with your network service provider.

# 9 Services

#### Internet service

Enter Internet service, there displays the following options:

Homepage: you can access the preset website directly.

**Bookmarks:** bookmark is used to save the websites that you are interested.

Input address: enter the website editing screen.

Recent Pages: look over the recent history that browsed.

**Settings:** enter the Settings menu list and the following operations are available:

- Homepage: you can select the homepage as default or user defined mode.
- Select profile: you can select the SIM card for browsing.
- Data account: you can edit and activate the selected account for the SIM card. You can surf on the internet only when you set and

activate correctly according to local network.

- Browser options: you can clear cache, clear cookies and clear authentication.
- > Preferences: set relevant parameter of browser.

# Connectivity

### 1.17.1 Bluetooth

In connectivity, you can find the connectivity mode of Bluetooth. Enter into Bluetooth menu list screen, you can operate as follows:

**Power:** turn on/off the Bluetooth function. When Bluetooth function is turned off, all Bluetooth connection are ended, you can transmit and receive data by using Bluetooth. Please turn off the Bluetooth function when your phone is used for other operations, because Bluetooth connection will consume the battery capacity.

Visibility: set on/off visibility of Bluetooth.

**My device:** enter into my device, if has not connected with other device, you can select **Search new device** to search and compare with the mobile phone, else the records of Bluetooth devices which has connected with this handset are shown on the screen.

**Search audio device:** system will automatically search the handsfree device, and then shows the results after searching.

My name: you can change the phone name.

Advanced: you can set the audio path, storage, sharing permission, and view my address.

Note:

The received file that transmitted by Bluetooth are stored in Received folder automatically.

### 1.17.2 Data account

Data account shows the available account for GSM data and GPRS.

### STK(SIM Tool Kit)

This function is provided by the network operator. According to the services provided by the SIM card, there will be different options appearing in this directory. The name and content of the menu are

based entirely on the services provided by the network operator.

For more information, please contact with the network operator.

Note:

This function depends on whether the network operator provides this service and whether you have ordered this service.

### 10 Organizer

### Calendar

Enter calendar screen, the current month calendar is displayed and the current date has a frame around the number with special color. Activate **Options**, and you can operate as follows:

View: you can view the calendar that effectives in today. You also can add a new calendar, edit, search, delete and send the selected calendar, save as file.

View all: you can view the entire calendar. You also can add a new calendar, edit, search, delete and send the selected calendar, save as file.

Add event: you can choose one type and add a new calendar.

Delete event: delete current event.

**Jump to date:** input the date need to be switched (in a valid period of time), there will display the inputted date.

Go to today: jump to the current date.

Go to weekly view (Go to monthly view): Set the display mode of calendar as weekly view chart/monthly view chart.

### Tasks

When task list is empty, you can press **LSK** to add task. Highlight one task, activate **Options**, you can operate as follows:

View: check the content of selected task items.

Add: add new task.

Edit: edit the current task.

Search: search the task by time or subject.

Delete: delete the selected task items.

Delete overdue: delete the overdue task.

Delete all: delete all task items.

Jump to date: input the date need to be switched (in a valid period of time  $^{\rm )}$  , there will display the task in that day.

View uncompleted: you can view the current unfinished tasks. Send vCalendar: send current task.

Save as file: save the current task as file.

### Alarm

There are 5 alarms in your mobile phone. The functions and using methods of the 5 alarms are completely same. You can set to turn on/off respectively.

#### Set alarm

Select an alarm, enter the settings screen of this alarm, you can turn on/off this alarm, and set the time of the alarm, at the same time, you can set this alarm in detail.

#### Alarm remind

When the alarming time comes, there is alarm hint in handset (according to alarm settings).

If the mobile phone is in power off state, after the time of alarm sound come, pop up the power on confirmation screen, here, you can select power on or not.

Pay attention to that the alarm still sounds according to the former setting time after you adjust the date and time. You can reset the date and time of next alarm according to the changed date and time.

### World clock

Enter world clock screen, active **Options** you can select the city by press **OK** key.

#### Notes

This function is used for add and view the notes.

### Calculator

The calculator performs four operations as addition, subtraction,

multiplication and division. Enter calculator screen, you can input numbers directly and press navigation key to switch the operation which you need, then start calculation.

When the calculation of dividing 0 overflows, the result is larger than 999999999999 or less than -99999999999, the mobile phone will display the wrong hint "E".

#### Currency converter

In this function, if you input the rate and the amount of money in local, you can get the result of the equivalence money of foreign.

#### Stopwatch

In stopwatch screen, you can select the typical stopwatch or nWay stopwatch and view records that you have saved.

his function can be used for read the files which are stored in the phone or memory card (confirm the memory card is inserted).

#### Ebook reader

This function can be used for read the files which are stored in the phone or memory card (confirm the memory card is inserted).

Enter the screen of Ebook file list, activate **Options** and you can conduct the following operations.

Open ebook: read the file current selected.

Clean up bookshelf: rearrange the files in the folder.

**Global settings:** set the font style, font size, scroll by, auto scroll, scroll speed, full screen, Encoding, alignment and select storage for reading of Ebook.

**Book info:** display the content of Ebook such as title, size, and file format.

Delete: delete the selected file.

Delete all files: delete all files displayed in Ebook menu.

**Sort by:** arrange all files in sequence which is displayed in Ebook. **Apply global settings:** renew the relative settings of Ebook.

Apply global settings: renew the relative settings of Ebo

Help: introduce shortcut key of Ebook functions.

# 11 Multimedia

### File manager

Enter into file manager, then the screen shows phone and memory card (memory card is inserted in the phone). At the top of the screen, the capacity and surplus capacity of the phone or memory card are displayed. The following operations are available:

Open: enter the files list under the root directory.

Format: format the phone/memory Card, which will delete all the data stored in the current phone/memory card.

**Rename:** rename the memory card. This menu only displays in the options when select the memory card.

**Details:** shows the name, total size, and free size information of the memory card. This menu only displays in the options when select the memory card.

### Camcorder

Enter into camcorder, you will find the camera preview interface. Press navigation up/down keys to switch modules between camera and video recorder.

### 1.29.1 Camera

Enter the screen of finding a view, you can operate as follows:

EV: set EV parameter.

Switch to: switch to photo album and video recorder.

Capture mode: set capture mode as normal, continuous shot, burst shot sel.

Scene mode: set the scene mode of shooting.

Image size: set image size as wallpaper, VGA.

White balance: set the white balance state.

Effects: set effect style of the pictures taken.

Adv. Settings: set capture storage.

### 1.29.2 Video recorder

Enter into video recorder, activate **Options**, and you can conduct the following operates:

EV: set EV parameter.

Switch to: switch to camera.

Scene mode: set the scene mode of shooting.

White balance: set the white balance state.

Effects: set effect style of the pictures taken.

Record limit: set time or size of record limit.

Adv. Settings: set s video recorder storage.

#### Image viewer

Enter the pictures list screen, if the list is not empty, activate **Options**, the following operations are available:

Select folder: set the path of folder to display.

Settings: set the picture display mode.

Capture: capture new pictures to current storage.

Pictures captured by camera are shown in image viewer by default. When the list is not empty, activate **Options**, there are more operations available as below:

View: view current picture.

**Image information:** show the detailed information of current picture.

Mark several: mark several pictures to do operations.

**Slide show:** you can select play to view the current picture according to the settings.

Send: send the current picture.

Use as: use the picture as different uses.

Rename: rename the current picture.

Delete: delete the current picture.

Delete all files: delete all the pictures in the image viewer.

Sort by: sort pictures by name, type, time, or size.

Edit: edit current pictures.

### Media player

Enter the media play.er screen; activate **Options**, then you can operate as follows:

Now playing: enter into media player screen.

All media files: activate Options, you can choose update automatically or add from phone storage.

#### Note:

If you select the update function in all media files, the entire media file contained in your phone and memory card will be updated and added to the playlist, maybe there have some files you don't want to play. So, you can use add function to add the appointed media file.

**My playlists:** you can view the media that recently played or most played, you also can view the media that have been adding to my favorites.

#### Sound recorder

When the recorder list is not empty, select one of the recording files and activate **Options**, you can conduct the following operations:

New record: start the new recording.

Play: play the current selected recording file.

Append: continue to add record on the previously selected recorder file.

Rename: rename of the current recording file.

Delete: delete the current selected recording file.

List: list the recorder file.

**Settings:** you can set the preferred storage location, file format, audio quality of the recording file.

**Use as:** use the current selected recording as ring tone or SMS tone. **Send:** send current selected recording file.

### FM radio

Enter into option list and conduct operations as follows:

Channel list: display all the channels existed in the list.

Manual input: manually input the channels.

Auto search: automatically search channels and update the current channel list.

Settings: set the correlative parameter of FM radio.

Record: you can record the current playing content of the radio.

Append: used for storing the recorded file while listen to the FM radio.

File list: list the audio file that recorded and stored.

### Schedule FM record

Activate the function, the phone turn on automatically FM radio and record current program when time out.

### 12 Settings

### Time and date

Modify the current home city, time, date and time format.

### Personalized settings

Wallpaper: set wallpaper from the system or the memory card.

Screen saver: set screen saver picture and idle time from the system or the memory card.

Font: you can add new font from your system, the font file is of .ttf format.

Font size: set the font size displayed in the mobile, such as theme default, small, medium or large.

Show date and time: set whether or not to show date and time on the idle.

Show owner number: show owner number of current SIM card.

LCD backlight: you can set the brightness and time of the LCD backlight respectively.

### **User profiles**

User Profiles contain predefined settings for ring tone and volume, SIM selection, etc. Default profiles include General, Meeting, Outdoor, Indoor, Silent, Vibration, Headset, Bluetooth and my style. You can change the existing profiles according to your own preferences. In the standby screen, long pressing the # key will quickly activate Silent mode. The headset profile is automatically activated when the earphone is inserted, and all other profiles are automatically disabled.

After selecting the other profiles except the headset and Bluetooth profile, press **OK** key to active the lighted profile. Then the working styles of the mobile phone are set according to the selected profile.

Press **LSK** to enter the customize settings; you can set the parameters under different profile such as tone setup, volume, alert type, ring type extra tone and answer mode.

### Phone settings

Language: you can set the language of the mobile phone.

**Preferred writing language:** there are multiplicities input methods to be selected. You can choose one as the default original input language for text editing.

Dedicated key: set shortcut functions on each navigation key.

Schedule power on/off: after setting and activating this function, the mobile phone will be automatically powered on/off at the corresponding setting time.

T-flash the default storage: set whether to use T-flash as default storage.

#### Network settings

SIM1/SIM2 network settings: you can select appropriate network. Note:

Please do not register networks inconsistent with the SIM card, so as to prevent unavailability of normal use. For details, please consult your service provider.

- Network selection: search new network according to the network searching mode or select the network you need from the network list.
- Preferences: select and set the preferences of network.

**Dual SIM switch:** Select the SIM card manually or have the phone select it for you automatically.

**Dual SIM settings:** you can select Dual SIM open, Only SIM2 open, Only SIM2 open.

Flight mode: you can switch the phone between normal mode and fight mode.

### Security settings

### 1.40.1 SIM1/SIM2 security

SIM1/SIM2 PIN lock: this function can prevent others from using your SIM card without your permission. After the SIM card PIN code is activated, correct PIN code must be input every time when the mobile phone is powered on; otherwise you can only make emergency call.

#### Note:

PIN code is the operating password and relative with the SIM card. The SIM card will be locked, if the PIN code is wrong for 3 consecutive times. At this time, you need the PUK code to unlock the SIM card. The PUK code may be provided for you together with the PIN code and the SIM card. If not, please contact your network provider.

**Change PIN/PIN2:** you can change the password of SIM1/SIM2 PIN and SIM1/SIM2 PIN2 through the system prompts.

### 1.40.2 Phone security

This function is to lock the phone and prevent other people from using the mobile phone without permission (default password is 0000). After enable the phone lock, you must input the correct password every time powering on the mobile phone, unless the mobile phone cannot be used normally.

You can change the phone lock through the system prompts.

### 1.40.3 Auto keypad lock

After this function is activated, when the phone is in standby status and without any operation, the keypad will be locked automatically after the set time. Then the standby screen will show keypad locked icon. At the left bottom corner of the screen, word of **Unlock** will appear. If you need to unlock the mobile phone, you can press any key, and then operate according to relevant screen prompts.

### 1.40.4 Certificate manager

You can view the certificates in Certificate manager.

### 1.40.5 Private security

Upon entering Private Security, the password input screen appears, where you can enter the security control menu list if you input the correct password (default password is 0000). Then you can select phonebook, messages, call log or file manager to set up the privacy protection. For example: if you have set up privacy protection for the phonebook, when you enter the phonebook, the password input screen appears. You must input the correct password to be able to enter and use the phonebook.

### 1.40.6 Calls & SMS firewall

Enter calls & SMS firewall, there displays the lists of blacklist and whitelist. You can press left/right navigation key to switch between blacklist and whitelist.

In every sheet, activate **Options**, you can operate as follow: add new, and block settings.

#### 1.40.7 Phone control 12.6.7.1 SIM binding

In SIM bonding, you can see the menu as below.

Activation: you can set the SIM bonding function on/off. The default password is "0000".

The SIM binding function is offered to help end user to find his phone just in case it has been lost or stolen. In fact, is previously activated, the SIM binding function shall be able to recognize a different SIM card inserted in the phone and immediately alert by SMS the 5 trusted numbers previously set in the phone.

If a not bound SIM card is inserted on SIM1 or SIM2 slot, the phone shall display the "Input phone password" popup. The default password is "0000".

If the password is correctly inserted, the phone shall starts regularly, but a popup should advise the user the SIM card is changed: "SIM card is changed. Do you want to bind it?" Choosing "Yes", the current SIM cards will be bound replacing the old ones; Choosing "No", the old binding will remain active.

If the password is wrongly inserted, the phone shall start and provide the "new" user all the functionalities except the "SIM binding" menu. In the meantime, one alert SMS (Attention: this phone number is using your mobile phone IMEI: XXXXXXXXXXXXXXXXX) shall be sent to all the set notification phone numbers set in the menu.

Every time the power on password is wrongly inserted, the phone shall continue to send SMS out. If SIM1 has no money or is out of range, SIM2 shall provide to send alert SMS out. If the SMS is not correctly sent out for any reason, the phone shall attempt to send the SMS out periodically, until the SMS is correctly sent out.

### 12.6.7.2 Remote control

In Remote control, you can see the menu as below.

Activation: you can set remote control function on/off. The default password is "0000".

The Remote control function is offered to provide end user the possibility to manage some phone functions remotely from another phone able to send SMS out. Using this function, end user can, when he has not the phone with him, forward calls, power the phone off, activate the answering machine. Once the Remote control function has been activated and one or more trusted numbers have been inserted, the phone shall be ready to accept command from remote authorized phone numbers.

Using the remote control command can achieve the function below:

|               | Content of order          |
|---------------|---------------------------|
| Function      | (e.g. Receiving number is |
|               | "123456789")              |
| Forward calls | *#CALLFWD*#123456789      |

Power off the phone (and activate the phone password at power on)

Note: the SMS text content should be not "case sensitive". So the following text shall have exactly the same function:

#### - \*#CALLFWD\*#123456789

- \*#callfwd\*#123456789

- \*#Callfwd\*#123456789

#### -\*#CallFwd\*#123456789

### 12.6.7.3 Trusted numbers

Here you can set 5 numbers to realize SIM banding, remote control functions.

### **Restore factory settings**

Enter into the restore factory settings, the mobile phone will prompt you to input password (default password is 0000). You can carry on corresponding operation after inputting the correct password.

After running the Restore factory settings, the environment setup (e.g. user profile) restore to factory default setting.

After running the Restore settings and data, the phone clear up the messages saved in phone while the environment setup (e.g. contact person and SMS that saved in phone) restore to factory default setting.

### Misc. settings

### 1.42.1 UART settings

This option can be activated for either SIM1 or SIM2. With this option, you can choose the access of PC software to SIM1 and SIM2.

# 13 Other Functions

### Mass Storage Function

The mobile phone supports Mass Storage function. Insert the Memory Card in the mobile phone; connect the mobile phone and

PC with the attached USB cable, then the mobile phone becomes a mass storage. If you connect USB cable to PC under the power on status, according to tips you can select **Mass Storage** to enable USB mass storage function or select **Back** to maintain the power on status, and charge the mobile phone.

### Webcam Function

In power on status, connect the phone to PC through USB cable and select **Webcam**, the Webcam function is activated, you can do the video chat with other person.

Requirements on PC configuration for use of webcam function:

1. The PC's operation system is or newer than Windows XP SP2.

- 2. The tools for video chat need to be installed.
- 3. Internet network connection is smooth.

Other descriptions:

1. This function supports plug-and-play function.

2. The actual refresh rate of video chat is related with Internet network speed, instead of the reasons of the mobile phone.

### COM port

In power on status, connect the phone to PC through USB cable and select **COM port**; you can synchronize your phone with PC. Details about the related tools, please consult with Customer Service Center.

### 14 Common Questions

#### The mobile phone cannot be powered on

The mobile phone cannot be powered on since the battery voltage is too low. Please recharge the battery.

#### Unable to make some calls

Call barring has been set and barred utilization of the mobile phone. Please check and cancel call barring.

#### Other person is answering my call

The mobile phone has been set into divert your calls to another phone number. Please check and cancel call divert.

#### The mobile phone cannot search for the network

The mobile phone is outside of the network coverage area (or there are physical obstructions between the mobile phone and the transmitter), and calls cannot be made or answered.

If you are in one room, please move close to the window.

In the operation process, the mobile phone may display the following operating tips:

#### "Please Insert SIM"

You must insert the SIM card before using the mobile phone. If the SIM card has been inserted, please get it out and wipe clean with a dry cloth on the golden region, and then insert the SIM card.

#### "Emergency"

You are outside the network coverage area of the service provider. But another network area where you locate allows you to make emergency call according to the signal strength.

#### "Invalid SIM"

The SIM card of the mobile phone is locked and the inserted SIM card is unable to be accepted. Please insert the correct SIM card or contact with the vendor.

#### "Please Enter PUK"

The SIM card has been locked since the wrong PIN code has been inputted for three times. You must consult your network provider for special PUK code with eight numbers to unlock the SIM card (The PUK code may have been provided with your PIN code at the same time).

#### Warning:

The SIM card will be permanently locked if you input the wrong PUK code for ten consecutive times and you must apply for a new SIM card from your network provider.

### 15 Maintenance Guideline

Welcome to use R23. If there is a problem when you using the

mobile phone, please contact with the vender or consult the local maintenance center. If your mobile phone is in need of repair, you can take your mobile phone to local maintenance center, if there is no local maintenance center, please pass your phone and the purchasing invoice to the vendor.